## Delphi

Inserindo Pictures Jocélio Passos joceliodpassos@bol.com.br

| Pre                                                | epara | ando o | Projeto         |        |  |
|----------------------------------------------------|-------|--------|-----------------|--------|--|
| Relatione o cadastro de Cliente ao projeto UNIDADE |       |        |                 |        |  |
| 🗏 Cadastro de C                                    | LIEN  | E, com | a estrutura aba | aixo : |  |
| <b># FieldName</b>                                 | Тур   | e Size | Key             |        |  |
| # CLNCODG                                          | Ν     |        | *               |        |  |
| # CLCDESC                                          | А     | 50     |                 |        |  |
| ∺ CLCSEXO                                          | А     | 1      |                 |        |  |
| <b># CLOFOTO</b>                                   | 0     |        |                 |        |  |
| ∺ CLCENDE                                          | Α     | 50     |                 |        |  |
| ∺ CLCBAIR                                          | Α     | 25     |                 |        |  |
| ∺ CLCCIDA                                          | А     | 25     |                 |        |  |
| # CLCUF                                            | А     | 2      |                 |        |  |
| # CLCFONE                                          | А     | 10     | continua        | a      |  |
| 2/2/2007                                           |       |        |                 | 2      |  |

| Preparando o Projeto |      |                 |   |
|----------------------|------|-----------------|---|
| 🔀 Continuação        |      |                 |   |
| # FieldName          | Туре | <u>Size Key</u> |   |
| # CLCRG              | А    | 10              |   |
| # CLCRGUF            | А    | 2               |   |
| <b>#</b> CLCCPF      | Α    | 11              |   |
| # CLDNASC            | D    |                 |   |
| # CLDCADT            | D    |                 |   |
| ∺ CLHCADT            | Т    |                 |   |
| # CLYREND            | \$   |                 |   |
| # CLMOBS             | М    | 50              |   |
| # CLCMAIL            | А    | 100             |   |
|                      |      |                 |   |
| 2/2/2007             |      |                 | 3 |

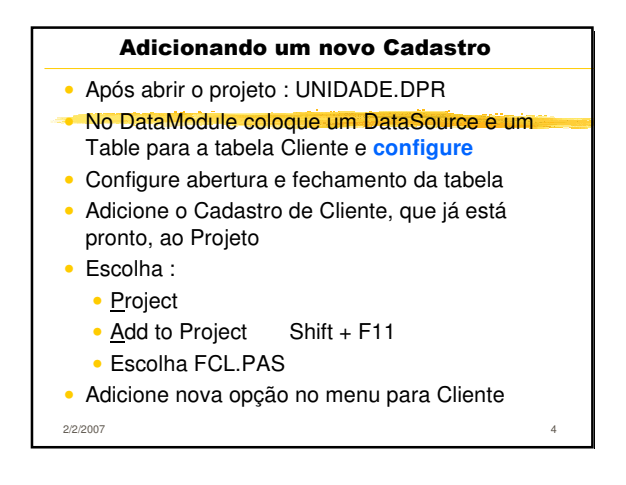

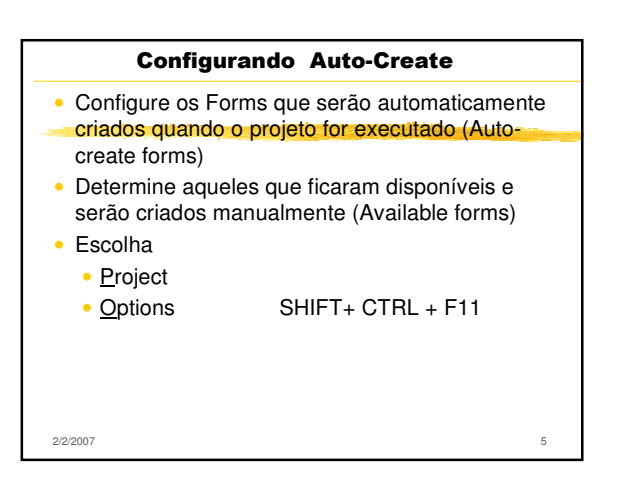

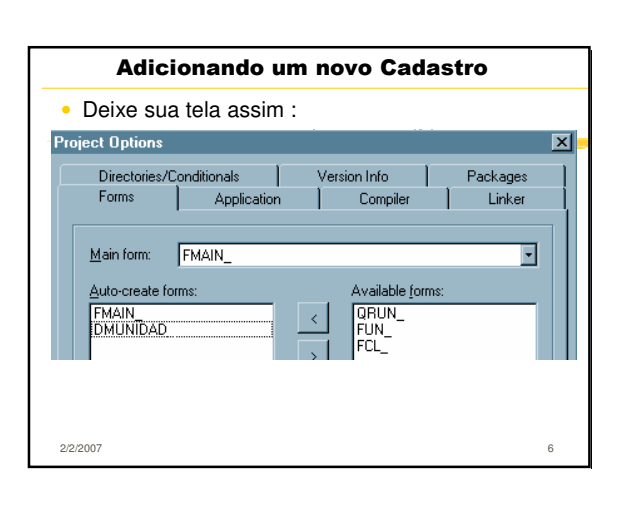

| Fonte do Auto-Create Form              |   |
|----------------------------------------|---|
| Escolha                                |   |
| <u>P</u> roject                        |   |
| <ul> <li><u>V</u>iew Source</li> </ul> |   |
|                                        |   |
|                                        |   |
|                                        |   |
|                                        |   |
|                                        |   |
|                                        |   |
|                                        |   |
|                                        |   |
| 2/2/2007                               | 7 |

| Fonte do Auto-Create Form                               |   |
|---------------------------------------------------------|---|
| ₩program UNIDADE;                                       |   |
| -#{%ToDo 'UNIDADE.todo'}                                |   |
| <b>∺</b> uses                                           |   |
| ₩ Forms,                                                |   |
| # FMAIN in 'FMAIN.pas' {FMAIN_},                        |   |
| DMUNIDAD in 'DMUNIDAD.pas'<br>{DMUNIDAD_: TDataModule}, |   |
| # QRUN in 'QRUN.pas' {QRUN_},                           |   |
| # FUN in 'FUN.pas' {FUN_},                              |   |
| <pre>% FCL in 'FCL.pas' {FCL_};</pre>                   |   |
| <b>∺</b> {\$R *.res}                                    |   |
| 2/2/2007                                                | 8 |

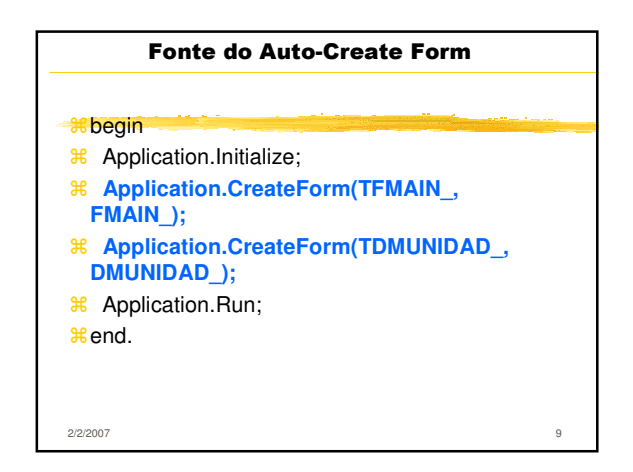

| Colocando Dicas                                             |           |  |  |
|-------------------------------------------------------------|-----------|--|--|
| <ul> <li>Altere no Form FCL a prop ShowHint True</li> </ul> |           |  |  |
| No DBNavigator altere a propriedade Hints                   |           |  |  |
| First record                                                | Primeiro  |  |  |
| Prior record                                                | Anterior  |  |  |
| Next record                                                 | Próximo   |  |  |
| Last record                                                 | Último    |  |  |
| Insert record                                               | Inserir   |  |  |
| Delete record                                               | Deletar   |  |  |
| Edit record                                                 | Alterar   |  |  |
| Post edit                                                   | Gravar    |  |  |
| Cancel edit                                                 | Cancelar  |  |  |
| Refresh data                                                | Atualizar |  |  |
| 2/2/2007                                                    | 10        |  |  |

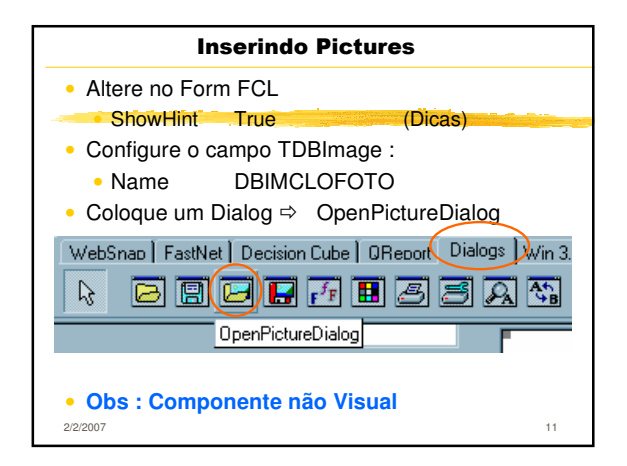

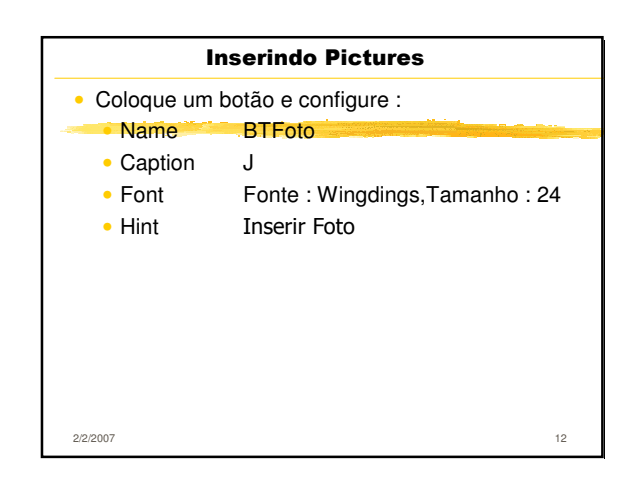

|                     | Inserindo Pictures                    |
|---------------------|---------------------------------------|
| • Insira d          | o código                              |
| # proced            | ure TFCLBTFOTOClick(Sender: TObject); |
| ;<br>Begin          |                                       |
| ∺IF (self<br>∺BEGIN | .OpenPictureDialog1.Execute) THEN     |
| 💥 SE                | LF.DBIMCLOFOTO.Picture.LoadFromFile(  |
| 💥 SI                | ELF.OpenPictureDialog1.FileName);     |
| END;                |                                       |
| ∺end;               |                                       |
| ,                   |                                       |
|                     |                                       |
|                     |                                       |
| 2/2/2007            | 1:                                    |

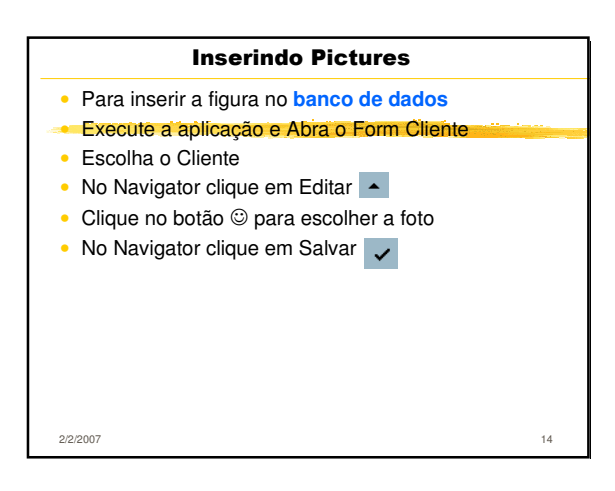

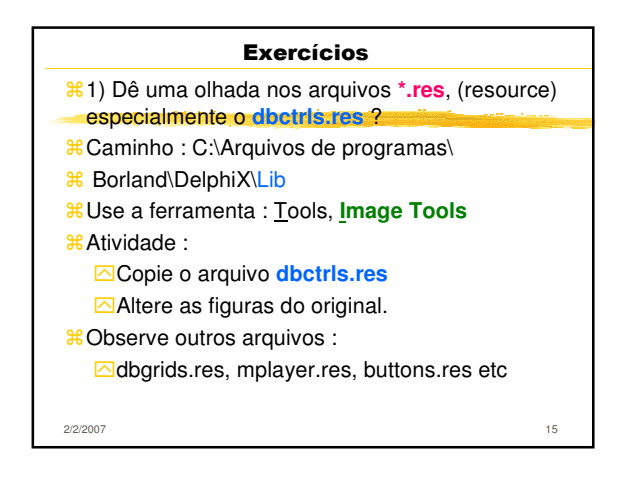

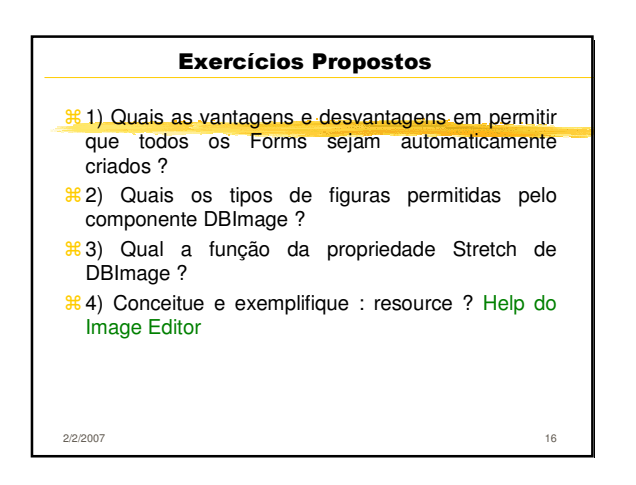

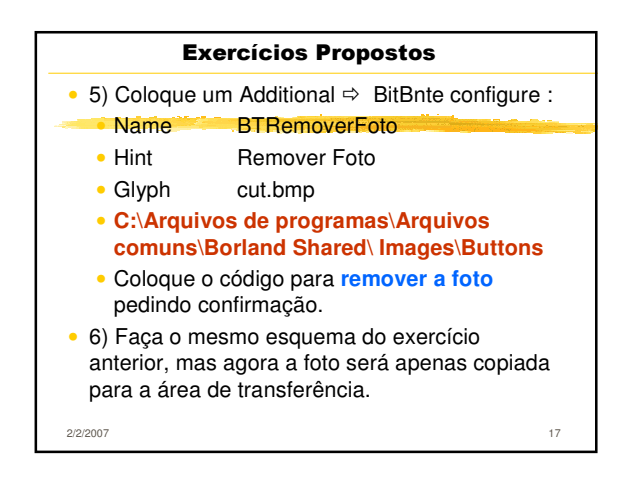

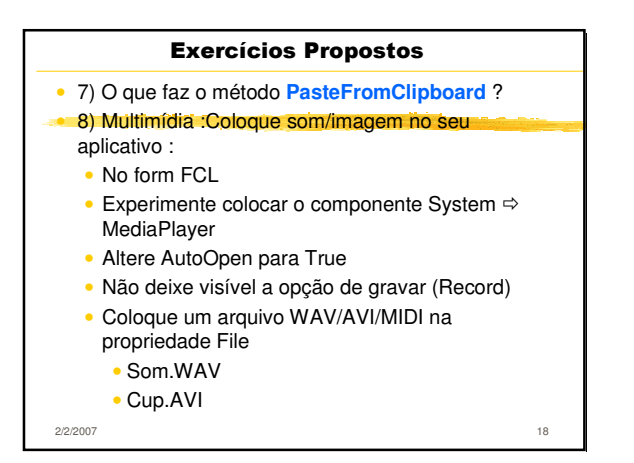

## Exercícios Propostos 9) Que tal registrar a voz do cliente no banco de dados ?

| Bibliografia          |    |
|-----------------------|----|
| % Cantù, Marco        |    |
| Dominando o Delphi 6, |    |
| Makron Books, 2002    |    |
|                       |    |
|                       |    |
|                       |    |
|                       |    |
|                       |    |
|                       |    |
|                       |    |
| 2/2/2007              | 20 |